คู่มือการใช้งานระบบลงทะเบียนจิตอาสา KPRU

1. เข้าเว็บไซต์ <u>https://std.kpru.ac.th/register/</u> ให้ผู้กู้สร้างบัญชีผู้เข้าใช้งาน ดังภาพที่ 1 คลิกที่ **สร้างบัญชีใหม่** 

| ระบบลงทะเบียนจิดอาสา KPI   |                                                                                                    |
|----------------------------|----------------------------------------------------------------------------------------------------|
| 🖶 หน้าแรก                  |                                                                                                    |
| <i>B</i> คู่มือ            | ระบบลงทะเบียนจิดอาสา KPRU                                                                                                    |
| +ยิเข้าสู่ระบบ<br>9. ADMIN | ลงชื่อเข้าใช้งาน                                                                                                    |
|                            | รหัสบักศึกมา                                                                                                    |
|                            | รหัสผ่าน                                                                                                    |
|                            | เข้าสู่ระบบ สร้างมีญชีไหม่                                                                                                    |
|                            |                                                                                                    |
|                            | 🎇 กลงพัฒนานักศึกษา มหาวิทยาลัยธานกัฎกำแพงเพชร 69 หมู่ 1 ด นดรชุม ล.เมือง จ.กำแพงเพชร 62000 โทรศัพท์ : 055-706555 ต่อ 1303, 1373 |

ภาพที่ 1 แสดงการเข้าระบบลงทะเบียนจิตอาสา

 การสร้างบัญชีผู้ใช้ให้กรอก รหัสนักศึกษา และ วันเดือนปีเกิด แล้วให้คลิกที่ปุ่มค้นหา ดังภาพที่ 2 หากข้อมูล ถูกต้องจะขึ้นข้อมูลผู้กู้ ให้ผู้กู้คลิก ยืนยัน อีกครั้ง ดังภาพที่ 3

| ระบบลงทะเบียนจิตอาสา KPRU                       |  |
|-------------------------------------------------|--|
| สร้างบัญชีใหม่ โดยค้นหาข้อมูลจากทะเบียนนักศึกษา |  |
| รหัสนักศึกษา                                    |  |
| วว/ดด/ปปเกิด ด้วอย่าง 22/10/44                  |  |
| ค้นหา ยกเลิก                                    |  |

ภาพที่ 2 แสดงหน้าต่างการค้นหาข้อมูลจากทะเบียนนักศึกษา

| ยืนยันข้อมูล เพื่อส                               | เร้างบัญชีผู้ใช้งานระบบ                        |
|---------------------------------------------------|------------------------------------------------|
| รหัสนักศึกษา<br>631120120                         | เลขบัตรประชาชน                                 |
| คำนำหน้า                                          | <b>ชื่อ-นามสกุล</b>                            |
| นางสาว                                            | ศศิวิมล ปันด๊ะ                                 |
| <b>คณะ</b>                                        | <b>โปรแกรมวิชา</b>                             |
| คณะครุศาสตร์                                      | การศึกษาปฐมวัย                                 |
| วัน/เดือน/ปีเกิด (ข้อมูลนี้จะใช้เป็น *รหัสผ่าน* ) | หมายเลขโทรศัพท์<br>กรุณาใส่หมายเลขที่ติดต่อได้ |
| หากข้อมูลไม่ถูกต้อง โปรดติดต่อเจ้าห               | น้ำที่ กยศ. อาคารกิจกรรมนักศึกษา(SAC) ขั้น 2   |
| ยืนยั                                             | ขาแล๊ก                                         |

ภาพที่ 3 แสดงข้อมูลผู้กู้

\*\*การเข้าใช้งานในครั้งถัดไป ผู้กู้จะต้องคลิกที่เมนู **เข้าสู่ระบบ** ใช้ Username และ Password ตามที่ยืนยัน\*\*

 เมื่อสร้างสร้างบัญชีเรียบร้อยแล้วให้ผู้กู้คลิกที่ หน้าแรก จะแสดงข้อมูลจำนวนจิตอาของผู้กู้ทั้งหมด ที่ผ่านการตรวจสอบแล้ว ดังภาพที่ 4

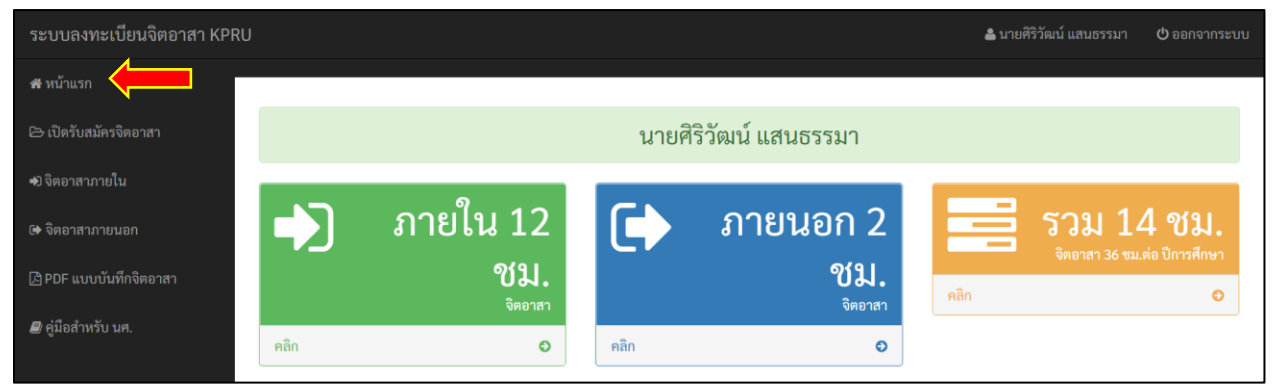

ภาพที่ 4 แสดงจำนวนจิตอาสาของผู้กู้ที่ผ่านการตรวจสอบแล้ว

 4. ในการทำจิตอาสาจะต้องมีชั่วโมงจิตอาสา 36 ชม./ปีการศึกษา โดยแบ่งเป็นจิตอาสาภายใน 18 ชั่วโมง และจิต อาสาภายนอก 18 ชั่วโมง

5.<u>การทำจิตอาสาภายใน</u> คือ กิจกรรมที่กองพัฒนานักศึกษาประกาศให้ผู้กู้ทำกิจกรรม โดยผู้กู้จะต้องลงทะเบียน เพื่อเข้ารวมกิจกรรมจิตอาสาเท่านั้น ผู้กู้จึงจะสามารถทำจิตอาสาภายในได้

 - ในการลงทะเบียนเข้าร่วมกิจกรรมจิตอาสาภายใน ให้ผู้กู้คลิกที่ปุ่ม เปิดรับสมัครจิตอาสา จะอยู่ทาง ด้านซ้ายของหน้าจอ ดังภาพที่ 5

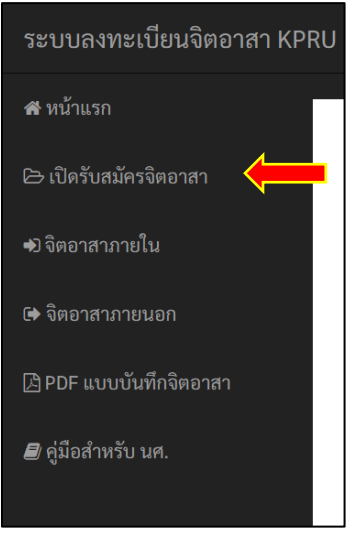

ภาพที่ 5 แสดงหน้าจอปุ่มเปิดรับสมัครจิตอาสา

6. การลงทะเบียนเข้าร่วมจิตอาสาภายใน โดยให้ผู้กู้เลือกกิจกรรมที่ต้องการเข้าร่วม ดังภาพที่ 6

| ระบบลงทะเบียนจิตอาสา KPRU 🕹 นายศรีวัฒน์ แสนธรรมา 😃 ๒ |            |                                                                                                    |                                                                                        |                                                                                                    |                |               |                                               |                  |
|------------------------------------------------------|------------|----------------------------------------------------------------------------------------------------|----------------------------------------------------------------------------------------|----------------------------------------------------------------------------------------------------|----------------|---------------|-----------------------------------------------|------------------|
| 🕸 หน้าแรก                                            |            |                                                                                                    |                                                                                        |                                                                                                    |                |               |                                               |                  |
| 🗁 เปิดรับสมัครจิตอาสา                                |            |                                                                                                    | รา                                                                                     | เยการที่เปิดรับสมัครจิตอาสา                                                                                                    |                |               |                                               |                  |
| 🗝 จิตอาสาภายใน                                       | หน้า : [ : | l ] พบทั้งหมด 4 รายการ                                                                                                    |                                                                                        |                                                                                                    |                |               |                                               |                  |
| 🕩 จิตอาสาภายนอก                                      | ลำดับ      | ชื่อกิจกรรม                                                                                                    | วันที่/เวลา                                                                            | สถานที่/รายละเอียด                                                                                                    | ชม.จิต<br>อาสา | สมัคร/<br>รับ | ผู้ดูแล                                       | เข้าร่วม         |
| DPDF แบบบันทึกจิตอาสา สิ ค่มือสำหรับ บศ              | 1          | โครงการสืบสานศิลปวัฒนธรรม ภูมิปัญญา<br>ท้องถิ่น "วันอนุรักษ์มรดกไทย"                                                                 | วันศุกร์ที่ 2 เมษายน 2564 (นัด<br>ประชุม 30 มี.ค. 2564 เวลา<br>10.00 น.)               | พิจิธภัณฑสถานจังหวัดกำแพงเพชร เฉลิมพระเกียรติ แต่งชุดนักศึกษา<br>เรียบร้อย                                                                                                    | 4              | 55/60         | สำนักศิลปะและ<br>วัฒนธรรม                     | ลงทะเบียน        |
|                                                      | 2          | พิธีถวายปริญญาสิถปศาสตรมหาบัณฑิต<br>กิตติมศักดิ์ สาขาการพัฒนาสังคม ประจำปีการ<br>ศึกษา 2562 แต่พระครูวาปีวชิรกิจ (อุดม อุต<br>ตมวโส) | วันพฤหัสบดีที่ 18 มีนาคม<br>2564 เวลา 13.00 น.                                         | ท้องประชุมสุพรรณิการ์ ขั้น 3 อาคารกิจกรรมนักศึกษา มหาวิทยาลัย<br>ราชกัฏกำแพงเพชร ไส่ชุดนักศึกษาเรียบร้อย (เริ่มเก็บสำหรับ ปี 64 ได้<br>เลข)                                                                 | 3              | 87/87         | ผศ.ดร.เลเกีย เขียว<br>ดี                      | เต็ม! ดูรายชื่อ  |
|                                                      | 3          | แจกเจลแอลกอฮอร์ โครงการราภัฏจิตอาสา<br>พัฒนาท้องถิ่น                                                                                 | วันอาทิตย์ที่ 7 มีนาคม 2564<br>เวลา 08.00-12.00 น.                                     | หลาดนัดวันอาหิตย์ (หน้า บขส.กำแพงเพชร) น่ารถไปเอง แต่งกายชุด<br>เฟรซซี่ ***หมายเหตุ นัดประชุมวันเสาร์ที่ 6 มีนาคม 2564 ที่ดีก SAC ขั้น<br>1 เวลา 16.30 น.                                                   | 4              | 50/50         | นายทนงศักดิ์ กำคำ<br>ต๊ะ กองพัฒนา<br>นักศึกษา | เต็ม! ดูรายชื่อ  |
|                                                      | 4          | นักศึกษาจิตอาสาช่วยงานธรรมศึกษา                                                                                                    | 4 มี.ค. 2564 เวลา 15.00 น<br>17.00 น. และ วันที่ 5 มี.ค.<br>2564 เวลา 07.00 - 16.30 น. | หอประชุมที่ปังกรัศมีโซลิ ชั้น 3 แต่งกายชุดเฟรชซี่ ต้องว่างทั้ง 2 วัน<br>ตามวันเวลาดังกล่าว ไม่มีชื่อสอบธรรมศึกษา เป็นนักศึกษาที่มีความรับ<br>ผิดชอบ ห้ามขาดโดยเด็ดขาด (เพราะต้องใส่ชื่อทำคำสั่งมหาวิทยาลัย) | 10             | 50/50         | สำนักศิลปะและ<br>วัฒนธรรม                     | (เต็ม! ดูรายชื่อ |
|                                                      |            | 🗶 กองพัฒน                                                                                                    | านักศึกษา มหาวิทยาลัยราชภัฏกำแพ                                                        | งเพชร 69 หมู่ 1 ค.เครชุม อ.เมือง จ.กำแพงเพชร 62000 โทรศัพท์ - 055-70655                                                                                                    | 5 ต่อ 1303,    | 1373          |                                               |                  |

ภาพที่ 6 แสดงกิจกรรมที่เปิดให้ลงทะเบียน

7. เมื่อผู้กู้ลงทะเบียนเรียบร้อยแล้ว ให้ผู้กู้เข้าร่วมกิจกรรมตามวันเวลาที่แจ้งไว้ในระบบ

- จากนั้นผู้กู้จะต้องถ่ายรูปภาพการเข้าร่วมกิจกรรม จำนวน 2 รูป เพื่อนำรูปภาพมาแนบไฟล์ในระบบ โดยให้ผู้กู้คลิกที่ **อัพหลักฐาน** ดังภาพที่ 7 และ **แนบไฟล์รูปถ่าย** ดังภาพที่ 8

| ระบบลงทะเบียนจิตอาสา KPI                  | RU         |                                                                                                    |                                                                                        |                                                                                                    |                |                | 🛔 นายศิริวัต | ณ์ แสนธรรมา                    | (ปี ออกจากระ           |
|-------------------------------------------|------------|----------------------------------------------------------------------------------------------------|----------------------------------------------------------------------------------------|----------------------------------------------------------------------------------------------------|----------------|----------------|--------------|--------------------------------|------------------------|
| 🛿 หน้าแรก                                 |            |                                                                                                    |                                                                                        |                                                                                                    |                |                |              |                                |                        |
| 🗁 เปิดรับสมัครจิตอาสา                     |            |                                                                                                    |                                                                                        | กิจกรรมจิตอาสาภายใน                                                                                                    |                |                |              |                                |                        |
| 🖲 จิตอาสาภายใน                            | หน้า : [ 1 | ] พบทั้งหมด 9 รายการ (ผ่านแล้ว 12 ซม.][รอด                                                                                           | รวจสอบอีก 7 รายการ มี 17 ชม.                                                           | J                                                                                                    |                |                |              |                                |                        |
| ♦ จิตอาสาภายนอก                           | ลำดับ      | ชื่อกิจกรรม                                                                                                    | วันที่/เวลา                                                                            | สถานที่/รายละเอียด                                                                                                    | ชม.จิต<br>อาสา | ปีการ<br>ศึกษา | ประเภท       | สถานะ                          | จัดการ                 |
| ) PDF แบบบันทึกจิตอาสา<br># อภีอสำหรับ นต | 1          | โครงการสืบสานศิลปวัฒนธรรม ภูมิปัญญาท้อง<br>ถิ่น "วันอนุรักษ์มรคกไทย"                                                                 | วันศุกร์ที่ 2 เมษายน 2564<br>(นัดประชุม 30 มี.ค. 2564<br>เวลา 10.00 น.)                | พิพิธภัณฑสถานจังหวัดกำแพงเพชร เฉลิมพระเกียรติ แต่งชุด<br>นักศึกษาเรียบร้อย                                                                                                    | 4              | 0              | ภายใน        |                                | ยัพหลักฐาน<br>แก้ไข ดบ |
| รูมอสา 1970 มก.                           | 2          | ฟิธีถวายปริญญาศิลปศาสตรมหาบัณฑิต<br>กิตติมศักลิ์ สาขาการพัฒนาสังคม ประจำปีการ<br>ศึกษา 2562 แต่พระครูวาปัวชิรกิจ (อุคม อุต<br>ตมวโส) | วันพฤหัสบดีที่ 18 มีนาคม<br>2564 เวลา 13.00 น.                                         | ห้องประชุมสุพรรณิการ์ ขั้น 3 อาคารกิจกรรมนักศึกษา<br>มหาวิทยากัยราชภัฏกำแพงเพชร ใส่ชุดนักศึกษาเรียบร้อย (เริ่ม<br>เก็บสำหรับ ปี 64 ได้เลย)                                                                      | 3              | 0              | ภายใน        | รอดรวจสอบ                      | อัพหลักฐาน<br>แก้ไข ลน |
|                                           | 3          | นักศึกษาจิตอาสาช่วยงานธรรมศึกษา                                                                                                    | 4 มี.ค. 2564 เวลา 15.00 น<br>17.00 น. และ วันที่ 5 มี.ค.<br>2564 เวลา 07.00 - 16.30 น. | หอประชุมที่ปังกรัศม์โซดี ขั้น 3 แต่งกายขุดเฟรซซี่ ต้องว่างทั้ง<br>2 วัน ตาบวันเวลาดังกล่าว ไม่มีชื่อสอบธรรมศึกษา เป็นนักศึกษา<br>ที่มีความรับผิดขอบ ห้านขาดโดยเด็ดขาด (เพราะต้องไส่ชื่อทำคำ<br>สั่งมหาวิทยาลัย) | 10             | 0              | ภายใน        | ผ่าน<br>2021-10-16<br>21:11:37 | ານ                     |
|                                           | 4          | โครงการราชภัฏร่วมจิต บริจาคโลหิต ต่อชีวิต<br>เพื่อนมนุษย์ (ซูคที่ 2)                                                                 | วันเสาร์ที่ 6 กุมภาพันธ์ 2564<br>เวลา 09.30-10.30 น. (ชุดที่<br>2)                     | ห้องทองกวาว และ ห้องกาสะลอง ขั้น 2 อาคารที่ปังกรรัศม์ใชติ<br>แต่งกายชุดเฟรชซี่ รองเห้าผ้าใบ (นักศึกษาที่บริจาศได้ ให้อิต<br>อาสา 8 ชั่วโมง)                                                                     | 2              | 0              | ภายใน        | รอดรวจสอบ                      | อัพหลักฐาน<br>แก้ไข ลบ |
|                                           | 5          | เทศน์มหาขาติเวสสันครขาคก 13 กัณฑ์ (กัณฑ์<br>ฉกษัตริย์ พระคาถา 36) เฉลิมพระเกียรติ<br>พระบาทสมเด็จพระวชิรเกล้าเจ้าอยู่หัว             | วันอาทิตย์ที่ 27 กันยายน<br>2563 เวลา 13.00-15.00 น.                                   | ศาลาการเปรียญวัลพระบรมชาตุ พระอารามหลวง ใส่เสื้อสีขาว<br>กางเกงขายาว น้ารถไปเอง                                                                                                    | 2              | 0              | ภายใน        | รอดรวจสอบ                      | อัพหลักฐาน<br>แก้ไข ถบ |
|                                           | 6          | เทศน์มหาขาติเวสสันครขาคก 13 กัณฑ์ (กัณฑ์<br>มหาราช พระคาถา 69) เฉลิมพระเกียรติ<br>พระบาทสมเด็จพระวชิรเกล้าเจ้าอยู่หัว                | วันอาทิตย์ที่ 20 กันยายน<br>2563 เวลา 13.00-15.00 น.                                   | ศาลาการเปรียญวัดพระบรมธาตุ พระอารามหลวง ใส่เสื้อสีขาว<br>กางเกงขายาว น้ารถไปเอง                                                                                                    | 2              | 0              | ภายใน        | รอดรวจสอบ                      | อัพหลักฐาน<br>แก้ไข ลบ |

ภาพที่ 7 แสดงหน้าต่างการอัพหลักฐานในการทำกิจกรรมจิตอาสาภายใน

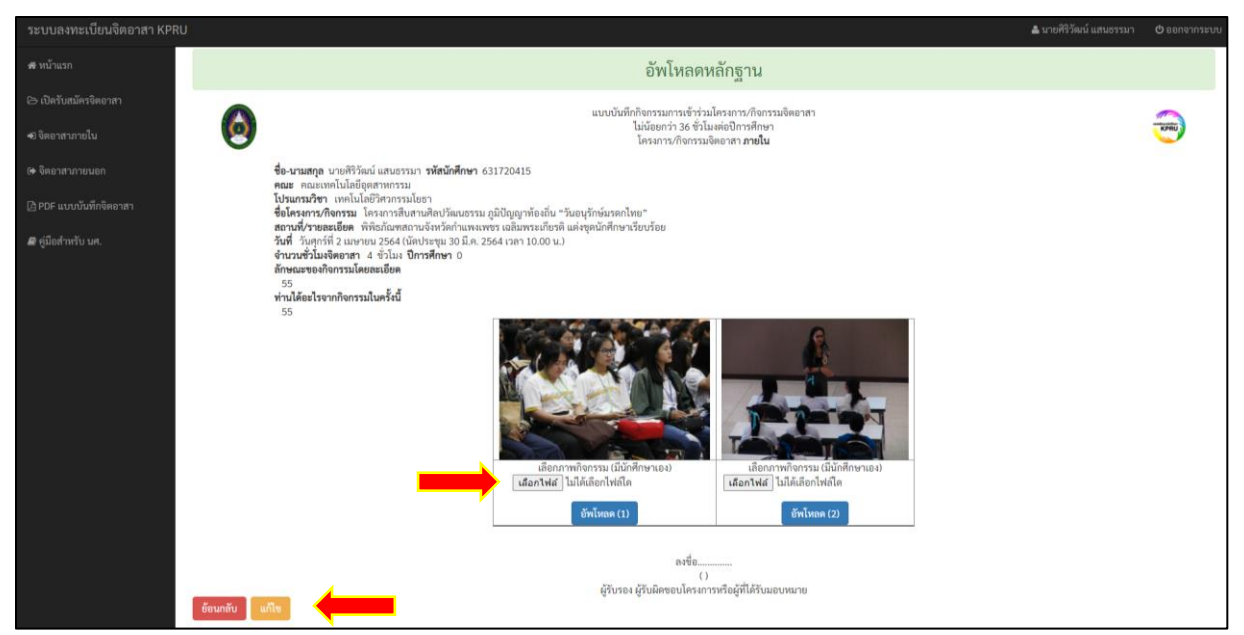

ภาพที่ 8 แสดงตัวอย่างการอัพรูปภาพ

- ผู้กู้แนบไฟล์รูปถ่ายแล้วให้คลิกที่ปุ่ม อัพโหลด(1) และ อัพโหลด(2) ทีละครั้ง เพื่อบันทึกรูปภาพ

 เมื่อผู้กู้อัพรูปถ่ายในการทำกิจกรรมเรียบร้อยแล้วให้ผู้กู้คลิกที่ปุ่ม "แก้ไข"เพื่อกรอกข้อมูลในช่อง ลักษณะของ กิจกรรมและผลประโยชน์ที่ได้รับจากการทำกิจกรรมนี้ ดังภาพที่ 9

| ปรับปรุงกิจกรรมจิตอาสาภายใน                                            |
|------------------------------------------------------------------------|
| ซื่อกิจกรรม                                                            |
| โครงการสืบสานศิลปวัฒนธรรม ภูมิปัญญาท้องถิ่น "วันอนุรักษ์มรดกไทย"       |
| วันพี่/เวลา                                                            |
| วันศุกร์ที่ 2 เมษายน 2564 (นัดประชุม 30 มี.ค. 2564 เวลา 10.00 น.)      |
| สถานพี่/รายละเอียด                                                     |
| พิพิธภัณฑสถานจังหวัดกำแพงเพชร เฉลิมพระเกียรติ แต่งชุดนักศึกษาเรียบร้อย |
| จำนวนชั่วโมงจิตอาสา                                                    |
| 4                                                                      |
| ปีการศึกษา                                                             |
| 0                                                                      |
| ลักษณะของกิจกรรมโดยละเอียด                                             |
| เป็นการเข้าร่วมกิจกรรมเพื่อสืบสานวัฒนธรรมและภูมิปัญญาท้องถิ่นของชาวไทย |
| ท่านได้อะไรจากกิจกรรมในครั้งนี้                                        |
| ได้ความรู้เกี่ยวกับวัฒนธรรมและขนมธรรมเนียมประเพณีไทยที่มีมานาน         |
| บันทึก ยกเลิก                                                          |

รูปภาพที่ 9 แสดงรายละเอียดในการเข้าร่วมกิจกรรม

 เมื่อผู้กู้แนบรูปภาพและกรอกข้อมูลรายละเอียดในการทำกิจกรรมเรียบร้อยแล้ว ให้รอเจ้าหน้าที่ทำการ ตรวจสอบกิจกรรมจิตอาสา โดยระบบจะแสดงรายการจิตอาสาภายในทั้งหมด ดังภาพที่ 10

สถานะ "รอตรวจสอบ" คือ รอเจ้าหน้าที่ตรวจสอบกิจกรรม

- สถานะ "ไม่ผ่าน" คือ ผู้กู้ต้องไปแก้ตามที่ระบบแจ้งไว้ โดยเลือก **แก้ไข** และ **บันทึก** อีกครั้ง (ดังข้อ 8.)

 สถานะ "ผ่าน" คือ เจ้าหน้าที่ตรวจสอบกิจกรรมเรียบร้อยแล้ว โดยระบบจะคำนวณจำนวนจิตอาสาให้ แบบอัตโนมัติ ซึ่งสามารถรถตรวจสอบจำนวนจิตอาสาทั้งหมดได้ที่เมนู หน้าแรก

|            |                                                                                                    |                                                                                        | กิจกรรมจิตอาสาภายใน                                                                                                    |                |                |        |                                                                                         |                        |
|------------|----------------------------------------------------------------------------------------------------|----------------------------------------------------------------------------------------|----------------------------------------------------------------------------------------------------|----------------|----------------|--------|-----------------------------------------------------------------------------------------|------------------------|
| หน้า : [ 1 | ] พบทั้งหมด 9 รายการ [ผ่านแล้ว 15 ชม.][รอตรวจสอบอี                                                                               | า 5 รายการ มี 10 ชม.]                                                                  |                                                                                                    |                |                |        |                                                                                         |                        |
| ลำดับ      | ชื่อกิจกรรม                                                                                                    | วันที่/เวลา                                                                            | สถานที่/รายละเอียด                                                                                                    | ชม.จิต<br>อาสา | ปีการ<br>ศึกษา | ประเภท | สถานะ                                                                                   | จัดการ                 |
| 1          | โครงการสืบสานศิลปวัฒนธรรม ภูมิปัญญาท้องถิ่น "วัน<br>อนุรักษ์มรดกไทย"                                                             | วันสุกร์ที่ 2 เมษายน 2564 (นัด<br>ประชุม 30 มี.ค. 2564 เวลา 10.00<br>น.)               | พิพิธภัณฑสถานจังหวัดกำแพงเพชร เอสิมพระเกียรดี แต่งขุดนักศึกษาเรียบร้อย                                                                                                    | 4              | 0              | ภายใน  | <mark>ไม่ผ่าน</mark><br>เพราะ ไม่<br>พบหลัก<br>ฐาน<br><sup>2021-11-10</sup><br>10:59:56 | อัพหลักฐาน<br>แก้ไข ลบ |
| 2          | พิธีถวายปริญญาศิลปศาสตรมหาบัณฑิตกิตติมศักดิ์ สาขา<br>การพัฒนาสังคม ประจำปีการศึกษา 2562 แต่พระครูวาปี<br>วชิรกิจ (อุดม อุตตมวโส) | วันพฤหัสบดีที่ 18 มีนาคม 2564<br>เวลา 13.00 น.                                         | ห้องประชุมสุพรรณิการ์ ชั้น 3 อาคารกิจกรรมนักศึกษา มหาวิทยาลัยราชภัฏ<br>กำแพงเพชร ใส่ชุดนักศึกษาเรียบร้อย (เริ่มเก็บสำหรับ ปี 64 ได้เลย)                                                                       | 3              | 0              | ภายใน  | ผ่าน<br>2021-11-09<br>16:19:06                                                          | ลบ                     |
| 3          | นักศึกษาจิตอาสาช่วยงานธรรมศึกษา                                                                                                  | 4 มี.ค. 2564 เวลา 15.00 น 17.00<br>น. และ วันที่ 5 มี.ค. 2564 เวลา<br>07.00 - 16.30 น. | หอประชุมที่ปังกรรัศม์โซดิ ขั้น 3 แต่งกายชุดเฟรชซี่ ต้องว่างทั้ง 2 วัน ตามวันเวลา<br>ดังกล่าว ไม่มีชื่อสอบธรรมศึกษา เป็นนักศึกษาที่มีความวันผิดขอบ ห้ามขาดโดย<br>เด็ดขาด (เพราะต้องใส่ชื่อทำคำสั่งมหาวิทยาลัย) | 10             | 0              | ภายใน  | ผ่าน<br>2021-10-16<br>21:11:37                                                          | ສນ                     |
| 4          | โครงการราชภัฏร่วมจิต บริจาคโลหิต ต่อชีวิตเพื่อนมนุษย์<br>(ชุดที่ 2)                                                              | วันเสาร์ที่ 6 กุมภาพันธ์ 2564 เวลา<br>09.30-10.30 น. (ชุดที่ 2)                        | ท้องทองกวาว และ ห้องกาสะลอง ขั้น 2 อาคารที่ปังกรรัศมีใชลิ แต่งกายชุดเฟรซซี่<br>รองเท้าผ้าใบ (นักศึกษาที่บริจาคได้ ให้จิตอาสา 8 ชั่วโมง)                                                                       | 2              | 0              | ภายใน  | รอทรวจ<br>สอบ<br>2021-10-14<br>14:08:12                                                 | อัพหลักฐาน<br>แก้ไข ลบ |
| 5          | เทศน์มหาชาติเวสสันครชาดก 13 กัณฑ์ (กัณฑ์ ฉกษัตริย์<br>พระคาถา 36) เฉลิมพระเกียรติพระบาทสมเด็จพระวชิร<br>เกล้าเจ้าอยู่หัว         | วันอาทิตย์ที่ 27 กันยายน 2563<br>เวลา 13.00-15.00 น.                                   | ศาลาการเปรียญวัดพระบรมอาคุ พระอารามหลวง ใส่เสื้อสีขาว กางเกงขายาว นำ<br>รถไปเอง                                                                                                    | 2              | 0              | ภายใน  | รอตรวจ<br>สอบ<br>2021-10-14<br>14:08:12                                                 | อัพหลักฐาน<br>แก้ไข ลบ |
| 6          | เทศน์มหาชาติเวสสันครชาดก 13 กัณฑ์ (กัณฑ์ มหาราช<br>พระคาถา 69) เฉลิมพระเกียรติพระบาทสมเด็จพระวชิร<br>เกล้าเจ้าอยู่หัว            | วันอาทิตย์ที่ 20 กันยายน 2563<br>เวลา 13.00-15.00 น.                                   | ศาลาการเปรียญวัดพระบรมธาตุ พระอารามหลวง ใส่เสื้อสีขาว กางเกงขายาว นำ<br>รถไปเอง                                                                                                    | 2              | 0              | ภายใน  | 509530<br>800<br>2021-10-14<br>14:08:12                                                 | อัพหลักฐาน<br>แก้ไข ลบ |

รูปภาพที่ 10 แสดงสถานการณ์การตรวจสอบกิจกรรม

10. <u>การทำจิตอาสาภายนอก</u> คือกิจกรรมอื่นๆ ที่กองพัฒนานักศึกษาไม่ได้เป็นผู้ดูแลรับผิดชอบ ผู้กู้สามารถไปทำ กิจกรรมได้เอง เช่น กวาดลานวัด ล้างห้องน้ำวัด เก็บขยะตามสถานที่สาธารณะ เป็นต้น โดยจะต้องให้ผู้ดูแล สถานที่นั้นๆ เป็นผู้ลงรายมือผู้รับผิดชอบโครงการ

- ในการลงทะเบียนเข้าร่วมกิจกรรมจิตอาสาภายนอก ให้ผู้กู้พิมพ์ **PDF แบบบันทึกจิตอาสา** และกรอก ข้อมูลให้ครบถ้วน พร้อมติดรูปถ่ายขณะทำกิจกรรมจำนวน 2 รูป และให้ผู้ดูแลกิจกรรมลงลายมือชื่อให้เรียบร้อย ดังภาพที่ 11

| กองพัฒนานักศึกษา มหาวิทยาลัยราชภัฏกำแพงเพชร                                                                               |  |
|----------------------------------------------------------------------------------------------------|--|
| บันทึกกิจกรรมการเข้าร่วมโครงการ/กิจกรรมจิตอาสา<br>ไม่น้อยกว่า 36 ชั่วโมงต่อปีการศึกษา<br>โครงการ/กิจกรรม □ภายใน □ภายนอก   |  |
| 4 2. 2 2204                                                                                                    |  |
| ชื่อ-สกุล 100 301                                                                                                    |  |
| รหลับระจาตวหมูเรียน                                                                                                    |  |
| คณะ การันย์ที่                                                                                                    |  |
| ชื่อโครงการ/กิจกรรม 1/10.8000                                                                                             |  |
| สถานที่ดำเนินโครงการ/กิจกรรม <u>ได้ ๆ มา ๆ ก้า พุพฯ พุพ</u> ร                                                             |  |
| วันที่ 10 เดือน 14.91994 พ.ศ. 2564                                                                                        |  |
| เวลา <u>0</u> \$.00 ถึง <u>1</u> 2.00                                                                                     |  |
| จำนวนนี้ชั่วโมง (นับชั่วโมงตามเกณฑ์การกำหนดกิจกรรมจิตอาสา กองพัฒนานักศึกษา)                                               |  |
| ลักษณะของกิจกรรมโดยละเอียด                                                                                                |  |
| Mostria mmillion mono                                                                                                    |  |
| i                                                                                                    |  |
| ( <u>พระครสีโลก</u> )<br>ตำแหน่ง <u>(47.077)ล์ 16</u>                                                                     |  |
| ( <u>คระกรตัวรรก</u> )<br>ตำแหน่ง <u>เจ้าชำาวิชาวิชาวิชาวิช</u><br>ผู้รับรอง ผู้รับผิดขอบโครงการ หรือ ผู้ที่ได้รับมอบหมาย |  |

ภาพที่ 11 PDF แบบบันทึกจิตอาสา

 เมื่อผู้กู้เขียนรายละเอียดใน PDF แบบบันทึกกิจกรรมและติดรูปถ่าย พร้อมผู้ดูแลลงนามเรียบร้อยแล้ว ให้ผู้กู้กรอกรายละเอียดในการทำกิจกรรมและอัพโหลดแบบบักทึกกิจกรรมลงในระบบ โดยคลิกที่เมนู จิตอาสาภายนอก ดังภาพที่ 12

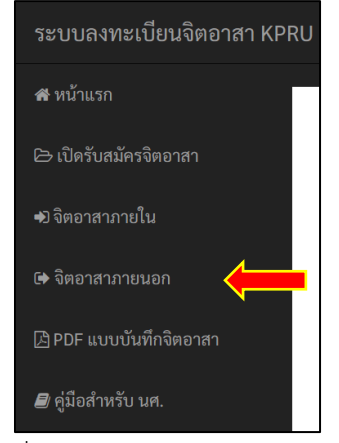

ภาพที่ 12 แสดงเมนูจิตอาสาภายนอก

12. ผู้กู้กรอกรายละเอียดในการทำกิจกรรมจิตอาสาภายนอกให้ครบถ้วน เหมือนที่เขียนใน PDF แบบบันทึกจิต อาสาแล้วให้กด **เพิ่มกิจกรรม** ดังภาพที่ 13 ระบบจะแสดงรายการกิจกรรมล่าสุดไว้ลำดับที่ 1 ดังภาพที่ 14

|                                               | กิจกรรมจิตอาสาภายนอก |  |
|-----------------------------------------------|----------------------|--|
| ชื่อกิจกรรม                                   |                      |  |
| กวาดลานวัด                                    |                      |  |
| วันที่/เวลา                                   |                      |  |
| วันจันทร์ ที่ 10 กันายายน 2564                |                      |  |
| สถานที่/รายละเอียด                            |                      |  |
| วัดพระพบรมธาติ จ.กำแพงเพชร                    |                      |  |
| จำนวนชั่วโมงจิตอาสา                           |                      |  |
| 2                                             |                      |  |
| ปีการศึกษา                                    |                      |  |
| 2564                                          |                      |  |
| ลักษณะของกิจกรรมโดยละเอียด                    |                      |  |
| กวาดลานวัด และทำความสะอาดศาลาในวัด            |                      |  |
| ท่านได้อะไรจากกิจกรรมในครั้งนี้               |                      |  |
| ใต้ช่วยทำให้วัดสะอาดและยังเป็นการทำบุญชีกด้วย |                      |  |
| 🕨 เพิ่มกิจกรรม ยกเลิก                         |                      |  |

## ภาพที่ 13 แสดงหน้าต่างการกรอกข้อมูลการทำกิจกรรมจิตอาสาภายนอก

| ก่สับ | ซึ่งกิจกรรม                                                                                                    | วันที่/เวลา                                                          | สถานที่/รายละเอียด                                                                      | ชม.อิต<br>อาสา | ปีการ<br>ศึกษา | ประเภท | 601148                         | จัดการ           |
|-------|----------------------------------------------------------------------------------------------------|----------------------------------------------------------------------|-----------------------------------------------------------------------------------------|----------------|----------------|--------|--------------------------------|------------------|
| 1     | กรางคารวัด                                                                                                    | วันจันทร์ ที่ 10 กันายายน 2564                                       | วัดพระพบรมชาติ จ.กำแลงสพชร                                                              | 2              | 2564           | 2010   |                                | Geodegras (1995) |
| 2     | ໂຄະທາງສົບສານທີ່ຫປັກແບລງາມ ຄູນີ້ບີຊຸຖາກັດທັ່ນ "ກັບອນຸກັດທົນເທດໄທຍ"                                                | ວັນທຸກຈິທີ່ 2 ເມພາຫນ 2564 (ນັກປານທຸມ 30 ມີ.ກ.<br>2564 ເບລາ 10.00 ນ.) | พิพิธภัณฑสถาบจังหวัดกำแหงเทชร เอธิมพระเภียรติ แต่สุด<br>นักศึกษาเรียบร้อย               | 4              | 2564           | meuen  | 1041110400                     | feeliges 20      |
| 3     | เอคน์แอกขาพิเวสสันสรราสก 13 กัณฑ์ (กัณฑ์ มหาหน พระคายา 80)<br>เอสันพรรณ์สรรีกรรบาทสนเสียพระวาชีรเกล้าเจ้าอยู่หัว | ຈັນອາທິສນ໌ທີ່ 12 ກາກຽາຍນ 2563 ເວລາ 13.00-<br>15.00 ນ.                | ศาลาการเปรียญวัดทระบรมอาตุ พระอารามหลวง ได้เสื้อสีขาว<br>กามกตรายาว ปารถไปเอง           | 2              | 2564           | กายนอก | іїти<br>2021-10-16<br>21:22:05 |                  |
| 4     | โครงการราชภัฏร่วมหรือาดโลพิต ต่อชีวิตเพื่อนมนุษย์                                                                | วันอาทิตย์ที่ 12 กรกฎาคม 2563 เวลา 13.00-<br>15.00 พ.                | กองพัฒนานักฟักษา ขึ้น 2 แต่งกายชุดนักศึกษาหรือชุดเพรงซี่<br>เท่านั้น เวลา 9.00-16.30 น. | 4              | 2564           | กายนอก | าลตรามสยบ                      | feeligu 🖬        |

ภาพที่ 14 แสดงหน้าต่างการอัพหลักฐานในการทำกิจกรรมจิตอาสาภายนอก

 13. เมื่อผู้กู้กรอกรายละเอียดในการทำกิจกรรมเรียบร้อยแล้ว ให้ผู้กู้คลิกที่ อัพหลักฐาน ดังภาพที่ 14 เพื่อแนบ ไฟล์รูปถ่ายแบบบันทึกกิจกรรมจิตอาสา 1 รูป และรูปถ่ายขนาดทำกิจกรรมจำนวน 1 รูป เมื่อแนบไฟล์รูปภาพ เสร็จแล้วให้ผู้กู้คลิกที่ปุ่ม แก้ไข เพื่อตรวจสอบการบันทึกกิจกรรม ดังภาพที่ 15

| ระบบลงทะเบียนจิตอาสา KPRU                                           |                                                                                                    |   |
|---------------------------------------------------------------------|----------------------------------------------------------------------------------------------------|---|
| 🖶 หน้าแรก                                                           | อัพโหลดหลักฐาน                                                                                                    |   |
| E∋ เปิดรับสมัดรจิตอาสา<br>#8 จิตอาสาภายใน                           | อ้อง แบบบันที่ก้างกรรมการเข้าร่วมโครงการเกิดกรรมอัตยางกา<br>ไม่อิตมหวัง 36 ชั่วไม่เคยในการได้ควา<br>โครงการปีการไม่คือเรา | - |
| G ใดกลามารอบขัก<br>[] PDF แบบนั้งที่เพิ่งตาก<br>ศ ผู้มีอย่างรับ นห. |                                                                                                    |   |
|                                                                     |                                                                                                    |   |

ภาพที่ 15 แสดงตัวอย่างการแนบไฟล์รูปภพการทำกิจกรรม

ผู้กู้แนบไฟล์รูปถ่ายแล้วให้คลิกที่ปุ่ม อัพโหลด(1) และ อัพโหลด(2) ทีละครั้ง เพื่อบันทึกรูปภาพ

14. เมื่อผู้กู้คลิกที่ปุ่ม แก้ไข จะแสดงรายละเอียดที่ผู้กู้กรอกอีกครั้ง ให้ผู้กู้ตรวจสอบข้อมูลว่าถูกต้องหรือไม่?
 จากนั้นคลิกที่ปุ่ม บันทึก ดังภาพที่ 16

| ปรับปรุงกิจกรรมจิตอาสาภายนอก                   |
|------------------------------------------------|
| ว่อกิจกรรม                                     |
| กวาดสานวัด                                     |
| วันที่/เวลา                                    |
| วันจันทร์ ที่ 10 กันายายน 2564                 |
| <b>เ</b> ถานที่/รายละเอียด                     |
| วัดพระพบรมธาติ จ.กำแพงเพชร                     |
| ำนวนชั่วโมงจิตอาสา                             |
| 2                                              |
| <b>ไการศึกษา</b>                               |
| 2564                                           |
| <b>ก</b> ับ <sub>น</sub> ะของกิจกรรมโดยละเอียด |
| กวาดลานวัด และทำความสะอาดศาลาในวัด             |
| ท่านได้อะไรจากกิจกรรมในครั้งนี้                |
| ได้ช่วยทำให้วัดสะอาดและยังเป็นการทำบุญอักด้วย  |
| บันทึก ยกเลิก                                  |

ภาพที่ 16 แสดงข้อมูลรายละเอียดในการทำกิจกรรมจิตอาสาภายนอกอีกครั้ง

15. เมื่อกรอกข้อมูลเรียบร้อยแล้ว ระบบจะแสดงรายการจิตอาสาภายนอกทั้งหมด ดังภาพที่ 17

สถานะ "รอตรวจสอบ" คือ รอเจ้าหน้าที่ตรวจสอบกิจกรรม

- สถานะ "ไม่ผ่าน" คือ ผู้กู้ต้องไปแก้ตามที่ระบบแจ้งไว้ โดยเลือก **แก้ไข** และ **บันทึก** อีกครั้ง (ดังข้อ 14.)

- สถานะ "ผ่าน" คือ เจ้าหน้าที่ตรวจสอบกิจกรรมเรียบร้อยแล้ว โดยระบบจะคำนวณจำนวนจิตอาสาให้ แบบอัตโนมัติ ซึ่งสามารถรถตรวจสอบจำนวนจิตอาสาทั้งหมดได้ที่เมนู **หน้าแรก** 

| ำดับ | ชื่อกิจกรรม                                                                                                    | วันที่/เวลา                                                              | สถานที่/รายละเอียด                                                                          | ชม.จิต<br>อาสา | ปีการ<br>ศึกษา | ประเภท | สถานะ                          | จัดการ                 |
|------|----------------------------------------------------------------------------------------------------|--------------------------------------------------------------------------|---------------------------------------------------------------------------------------------|----------------|----------------|--------|--------------------------------|------------------------|
|      | v                                                                                                    | v v edv                                                                  |                                                                                             |                |                |        |                                |                        |
| 1    | กวาดสานวด                                                                                                    | วนจนทร ท 10 กนายายน 2564                                                 | วดพระพบรมธาต จ.กาแพงเพชร                                                                    | 2              | 2564           | ภายนอก | รอตรวจสอบ                      | อัพหลักฐาน<br>แก้ไข ลบ |
| 2    | โครงการสืบสานศิลปวัฒนธรรม ภูมิปัญญาท้องถิ่น "วัน<br>อนุรักษ์มรดกไทย"                                                 | วันศุกร์ที่ 2 เมษายน 2564 (นัด<br>ประชุม 30 มี.ค. 2564 เวลา<br>10.00 น.) | พิพิธภัณฑสถานจังหวัดกำแพงเพชร<br>เฉลิมพระเกียรติ แต่งชุดนักศึกษาเรียบร้อย                   | 4              | 2564           | ภายนอก | รอตรวจสอบ                      | อัพหลักฐาน<br>แก้ไข ลบ |
| 3    | เทศน์มหาขาติเวสสันครชาดก 13 กัณฑ์ (กัณฑ์ มหาพน<br>พระคาถา 80) เฉลิมพระเกียรติพระบาทสมเด็จพระวชิร<br>เกล้าเจ้าอยู่หัว | วันอาทิตย์ที่ 12 กรกฎาคม 2563<br>เวลา 13.00-15.00 น.                     | ศาลาการเปรียญวัดพระบรมธาตุ พระอาราม<br>หลวง ใส่เสื้อสีขาว กางเกงขายาว นำรถไป<br>เอง         | 2              | 2564           | ภายนอก | ผ่าน<br>2021-10-16<br>21:22:05 | ຄບ                     |
| 4    | โครงการราชภัฏร่วมบริจาคโลหิต ต่อชีวิตเพื่อนมนุษย์                                                                    | วันอาทิตย์ที่ 12 กรกฎาคม 2563<br>เวลา 13.00-15.00 น.                     | กองพัฒนานักศึกษา ชั้น 2 แต่งกายชุด<br>นักศึกษาหรือชุดเฟรชชี่เท่านั้น เวลา 9.00-<br>16.30 น. | 4              | 2564           | ภายนอก | รอตรวจสอบ                      | อัพหลักฐาน<br>แก้ไข ลบ |

ภาพที่ 17 แสดงจำนวนจิตอาสาทั้งหมด

## ติดต่อสอบถาม

กองพัฒนานักศึกษา สำนักงานอธิการบดี มหาวิทยาลัยราชภัฏกำแพงเพชร

69 ม.1 ต.นครชุม อ.เมือง จ.กำแพงเพชร 62000 โทรศัพท์ : 055-706555 ต่อ 1372-1373

ผู้จัดทำคู่มือ นางสาวนารีรัตน์ กนกสิงห์ เจ้าหน้าที่บริหารงานทั่วไป

ผู้พัฒนาระบบ นายอนุวัฒน์ แนไพร นักวิชาการคอมพิวเตอร์